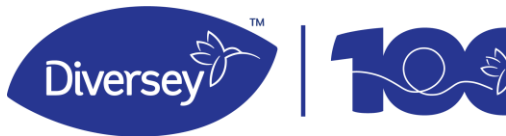

## Acessando a Plataforma de Atendimento Remoto Diversey

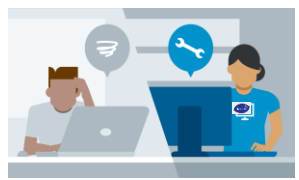

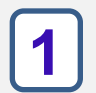

Acesse o link ou QR Code abaixo para acessar a Plataforma e iniciar a interface com o nosso chatbot.

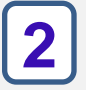

Digite o CNPJ da unidade que precisa de atendimento (somente números).

Vamos comecar?

Selecione a aplicação ou o setor que precisa de suporte.

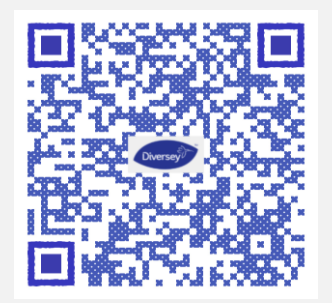

Plataforma de Atendimento Remoto Diversey

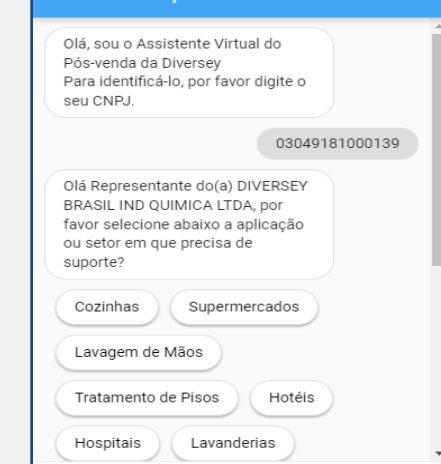

Cuidando do

que é valioso.

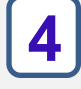

Utilize os materiais disponibilizados. Eles poderão te ajudar a resolver de forma autônoma, problemas simples com os equipamentos e aplicações Diversey.

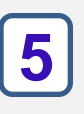

Caso não tenha conseguido resolver o problema de forma autônoma, clique em "Não" e em seguida clique em "Fale com um técnico".

6

Neste momento você será direcionado para a plataforma Jivochat para interface com o técnico Diversey.

#### New bot [edit me]

Bem vindo ao Chat de Atendimento Remoto da Diversey, por favor aguarde para que sua solicitação seja registrada por um dos nossos técnicos.

Lembramos que nosso horário de atendimento remoto na Plataforma de Pós-venda e Serviço Técnico é de Segunda á Sexta em dias úteis das 08:00h às 12:00h e das 13:00h às 17:00h.

Digite sua mensagem

Será necessário inserir novamente o seu CNPJ e se identificar. Aguarde a interface com o técnico para que o atendimento seja efetivo.

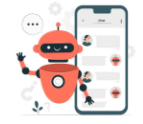

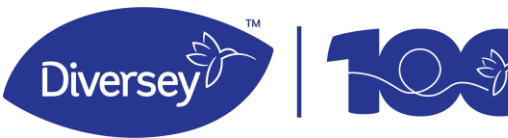

Cuidando do que é valioso.

# Acessando a Plataforma de Atendimento Remoto Diversey

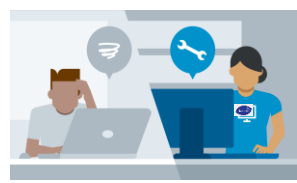

8

Caso a solicitação tenha sido resolvida pelo atendimento remoto, você receberá um e-mail do **atendimento.asts@diversey.com** com o resumo da tratativa.

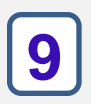

Caso o chamado tenha seguido para visita presencial, você receberá um e-mail do **atendimento.asts@diversey.com,** com a cópia do chamado aberto e prazo de atendimento.

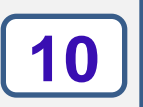

Caso o chamado não tenha sido atendido dentro do prazo informado, você poderá fazer o follow up, enviando um e-mail para **atendimento.asts@diversey.com** 

#### Email padrão:

|   | Atendimento Diversey Chamado: 2023-XXXXX Inbax x                                                                                                    | ₿ | Ľ |  |  |
|---|----------------------------------------------------------------------------------------------------|---|---|--|--|
| A | Atendimento AS&TS (shared) (sent by jucilei.sampaio@diversey.com) 🐵 12:06 PM (1 hour age) 🛧 to Alendimento, me +                                                                                            | 4 | 1 |  |  |
|   | Prezado(a) XXXXXXXXX I                                                                                                    |   |   |  |  |
|   | Conforme o seu contato no dia de hoje informamos que foi realizado abertura do chamado nº: 2023-XXXXX , para atender sua demanda: xxxxxxxx descrição da solução remota xxxxxxxxxxxxxxxxxxxxxxxxxxxxxxxxxxxx |   |   |  |  |
|   | Segue anexo o relatório da tratativa realizada.                                                                                                    |   |   |  |  |
|   | Chamado resolvido e finalizado no atendimento remoto.                                                                                                    |   |   |  |  |
|   | Por gentileza solicitamos que acesse o link abaixo para avaliar o nosso atendimento:                                                                                                    |   |   |  |  |
|   | Pesquisa de Satisfação   Atendimento Remoto   Pós-venda e Serviços Técnicos Diversey                                                                                                    |   |   |  |  |
|   |                                                                                                    |   |   |  |  |

Equipe Atendimento Remoto Diversey

### Chamado padrão (não houve alteração):

| 4/25/23, 2:12 PM                                                 | KISSFLOW                                       |  |  |  |  |
|------------------------------------------------------------------|------------------------------------------------|--|--|--|--|
| Chamado Tecnico - 2023-17186 - OTHERS - ACC                      | :OUNT - DIVERSEY BRASIL IND QUIMICA LTDA - SÃO |  |  |  |  |
| PA                                                               | ULO - SP                                       |  |  |  |  |
| Dados da Solicitacao                                             |                                                |  |  |  |  |
| ID                                                               | Data da Solicitacao                            |  |  |  |  |
| 2023-17186                                                       | 4/25/2023                                      |  |  |  |  |
| Solicitante                                                      | Origem do Chamado *                            |  |  |  |  |
| Fabio Santana                                                    | CHAT BOT                                       |  |  |  |  |
| Dados do Cliente<br>Solicitante<br>Codigo Cliente *              | Ship To                                        |  |  |  |  |
| 1144887 - OTHERS - ACCOUNT - DIVERSEY BRASIL<br>IND QUIMICA LTDA | 1144887                                        |  |  |  |  |
| CNPJ                                                             | Grupo                                          |  |  |  |  |
| 3049181000139                                                    | OTHERS - ACCOUNT                               |  |  |  |  |
| Cliente                                                          | Endereco                                       |  |  |  |  |
| DIVERSEY BRASIL IND QUIMICA LTDA                                 | NOSSA SENHORA DO SOCORRO 125                   |  |  |  |  |
| Municipio                                                        | Estado                                         |  |  |  |  |
| SÃO PAULO                                                        | SP                                             |  |  |  |  |

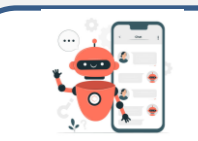

Será um prazer atende-los!

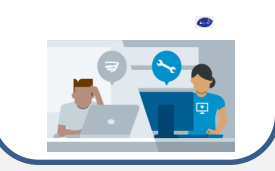

Visita Remunerada